# Zoomミーティング 利用マニュアル

公益財団法人 日本生産性本部 コンサルティング部

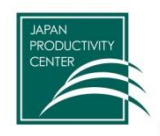

## Zoomについて

Japan Productivity Center

この度は当本部オンライン(LIVE配信)セミナーにご参加頂き誠にありがとうございます。 本セミナーでは視聴ツールとして『Zoomミーティング』を使用いたします。当マニュアルを ご確認頂き、特に初めてZoomをご使用になる方はZoom(アプリ)のインストール、スピー カー・映像テストなど事前のご協力をお願いします。 ※お客様の端末環境及びZoomアプリの最新アップデートにより、実際の画面遷移が当マニュ アルと異なる場合があります。個別にサポートが必要な場合には、当マニュアル最後のページ に記載されているセミナー事務局までご連絡ください。

### zoom

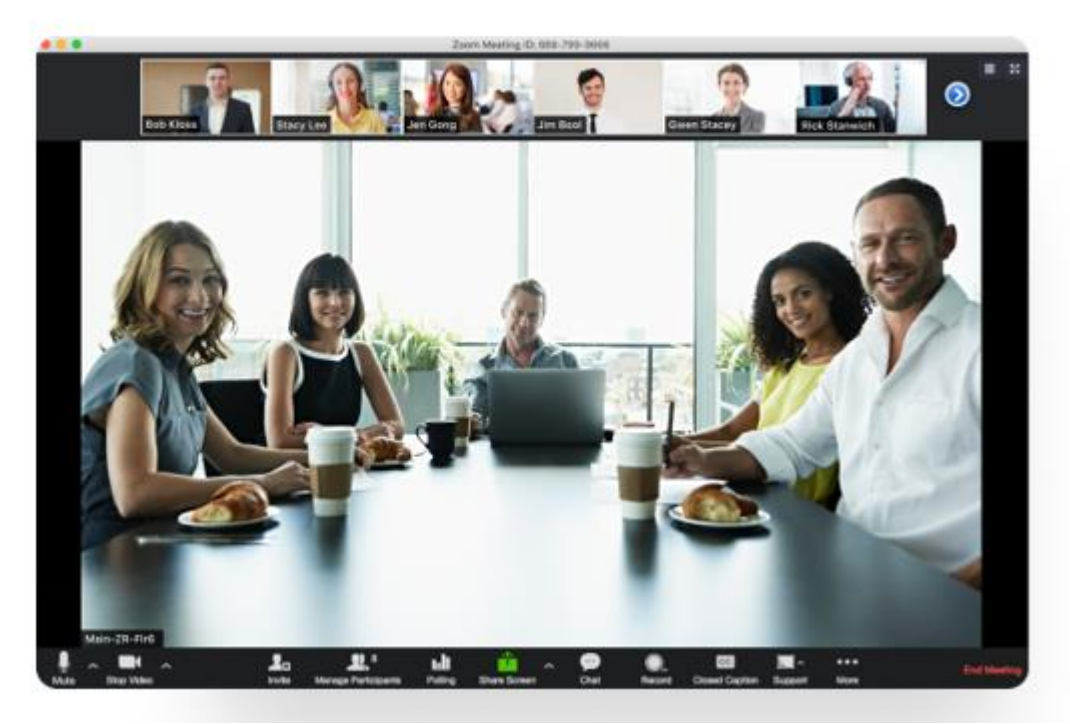

※Zoom公式サイトより

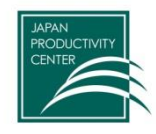

### 以下をご準備ください。

### (1) Zoomアプリが使用できるPC

- 以下の性能のPCが推奨されます。
- ・OS: Windows7以降・Mac10.7以降
- ・CPU:デュアルコア2Ghz以上(i3/i5/i7またはAMD相当)
- ・メモリ:4GB以上

※タブレット、スマートフォンも可能ですが、テキストやホワイトボードを 投影しますので画面の大きな端末を推奨します。

・iOS:バージョン7以上 ・iPad OS:バージョン13以上 ・Android:バージョン4.0x以上

#### (2) インターネット回線環境

※ご利用の通信環境によっては映像・音声が途切れる等うまく視聴できない場合が あります。当本部では保証いたしかねますので、各自安定した通信環境の確保を お願いします。

※詳細に関しては、こちらをご参照ください。 <u>https://support.zoom.us/hc/ja/articles/201362023-PC-Mac-Linux</u>

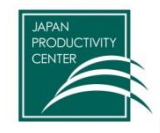

1. 参加にあたって必要なもの

#### <ご参考>通信環境について

#### PCの通信量

- HQビデオの場合:800kbps/1.0Mbps(上り/下り)
- ギャラリービューの場合: 1.5Mbps/1.5Mbps(上り/下り)
- 720p HDビデオの場合: 1.5Mbps/1.5Mbps(上り/下り)
- 1080p フルHDビデオの場合:2.5Mbps/3.0Mbps(下り/上り)

•画面共有のみ(ビデオサムネイルなし): 50-75kbps

- ●ビデオサムネイルを使用した画面共有の場合: 50-150kbps
- ●オーディオVoiPの場合:60-80kbps
- •Zoom Phoneの場合: 60-100kbps

•スマートフォン/タブレットの通信量

Zoomのヘルプページに「Zoomが使用する帯域幅は、参加者のネットワークに基づいて最適なエクスペリエンスが得られる ように最適化されます。3GまたはWiFi用に自動的に調整されます」と記載がありますが、参考値の計算を行いたい場合は下記 の値を使用してください。1:1ビデオ通話の場合

- HQビデオの場合:600kbps/600kbps(上り/下り)
- 720p HDビデオの場合:1.2Mbps/1.2Mbps(上り/下り)
- グループビデオ通話の場合
  - HQビデオの場合:800kbps/1.0Mbps(上り/下り)
  - ギャラリービューの場合:1.5Mbps/1.5Mbps(上り/下り)
- 例として単時間当たりの通信料は以下の計算式で得ることができます。
- ●使用する参考値

グループビデオ通話のスピーカービューの場合(3名以上およびHQ画質): 600kbps/1.2Mbps(上り/下り)

●計算式

単位変換:600kbps(上り) + 1.2Mbps (下り) ÷ 8bit = 0.225 MB/s 1時間当たりの通信量:0.225 MB/s × 3600s = 810 MB/h

参考 https://symphonict.nesic.co.jp/Zoom/faq/

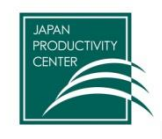

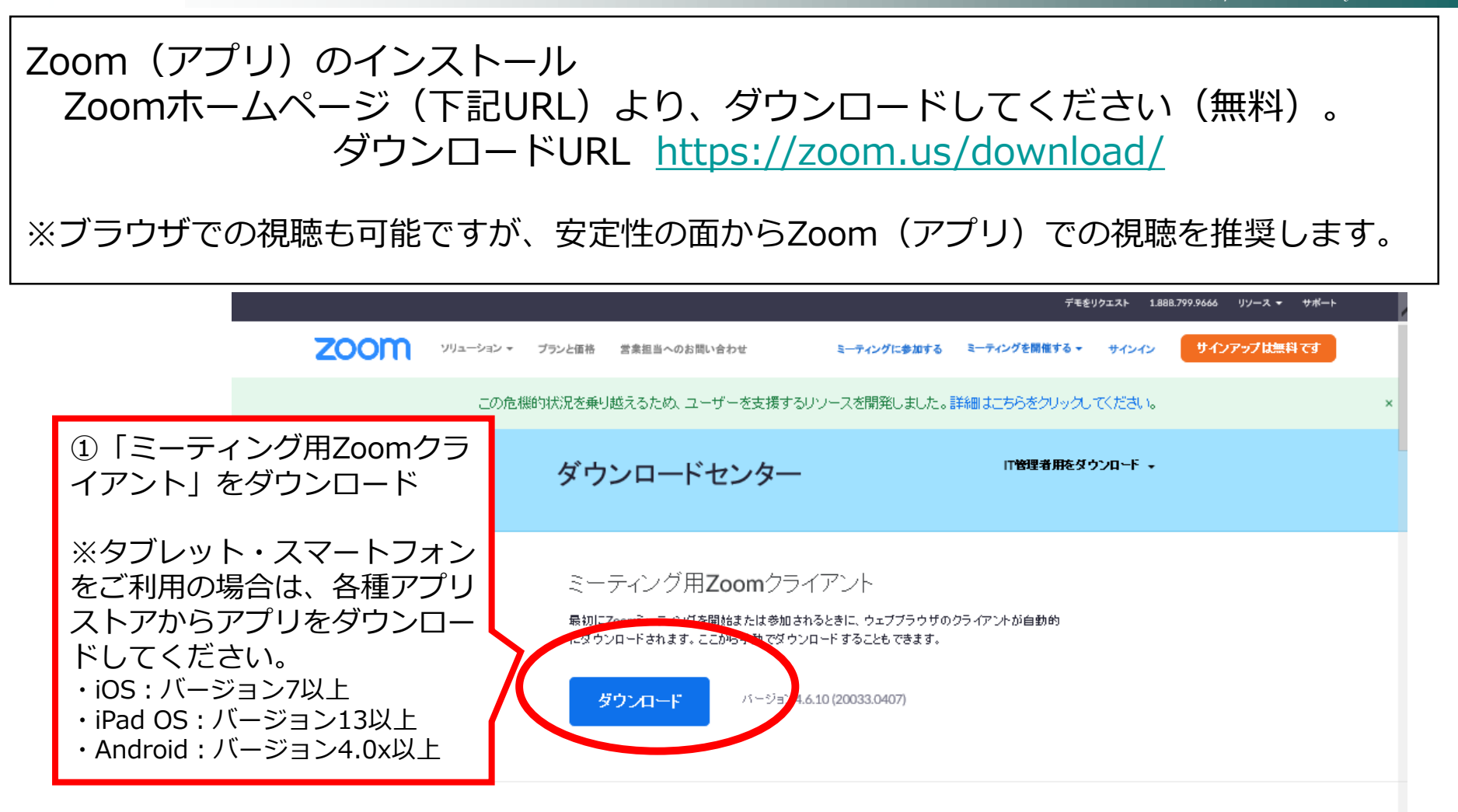

#### Microsoft Outlook用Zoomプラグイン

Outlook用ZoomプラグインをインストールするとMicrosoft Outlookツールバー上にボタンが表示 され、1回のクリックでミーティングの開始や日程の設定を実行できるようになります。

5

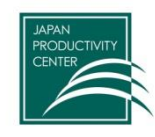

### 2. Zoom (アプリ)の事前インストール【初めての方】

Japan Productivity Center

|                                                                                                    |                           |                                                                      |                                                       | デモをリ                | リクエスト 1.888.79                                         | 99.9666 リソース 👻 | ₩ <b>₩</b> -►    |  |
|----------------------------------------------------------------------------------------------------|---------------------------|----------------------------------------------------------------------|-------------------------------------------------------|---------------------|--------------------------------------------------------|----------------|------------------|--|
| zoom                                                                                                    | ソリューション マ ブランと価格          | 営業担当へのお問い合わせ                                                         | ミーティングに参加する                                           | ミーティングを開催する 🕶       | サインイン                                                  | サインアップは無料で     | त्व              |  |
| この危機的状況を乗り越えるため、ユーザーを支援するリソースを開発しました。詳細はこちらをクリックしてください。 × I                                                         |                           |                                                                      |                                                       |                     |                                                        |                |                  |  |
|                                                                                                    | ダワ                        | ウンロードセンター                                                            | -                                                     | 日管理者用をダウ            | ייייייייייייייייייייייייייייייייייייי                  |                |                  |  |
| ミーティング用 <b>Zoom</b> クライアント<br>最初にZoomミーティングを開始または参加されるときに、ウェブブラウザのクライアントが自動的<br>にダウンロードされます。ここから手動でダウンロードすることもできます。 |                           |                                                                      |                                                       |                     |                                                        |                |                  |  |
|                                                                                                    | <b>9770-F</b> N-9374.6    |                                                                      |                                                       | ②実<br>ール<br>※Inte   | ②実行をクリックしてインスト<br>ールしてください<br>※Internet Explorerの場合の画面 |                |                  |  |
|                                                                                                    | Mi<br>Out!<br>され。         | icrosoft Outlook用Z<br>ook用Zoomフラグインをインストールす<br>. 1回のクリックでミーティングの開始やE | oomプラグイン<br>るとMicrosoft Outlookツール<br>日程の設定を実行できるようにご | バー上にボタンが表示<br>なります。 |                                                        |                |                  |  |
| d11yldzm                                                                                                    | ag5yn.cloudfront.net から 2 | ZoomInstaller.exe (10.8 MB) を享                                       | ミ行または保存しますか<br>[                                      | 実行(R) 保存            | Ē(S) ▼                                                 | ×<br>キャンセル(C)  | ⑦ ヘルプ<br>● 75% ・ |  |

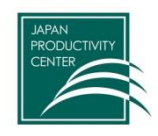

### 2. Zoom (アプリ)の事前インストール【初めての方】

Japan Productivity Center

インストールが完了すると、下記のページが自動的に立ち上がります。 ダウンロードはこれで完了です。アプリは×で閉じてください。 ※サインインにてユーザアカウントを登録することができますが必須では ありません。

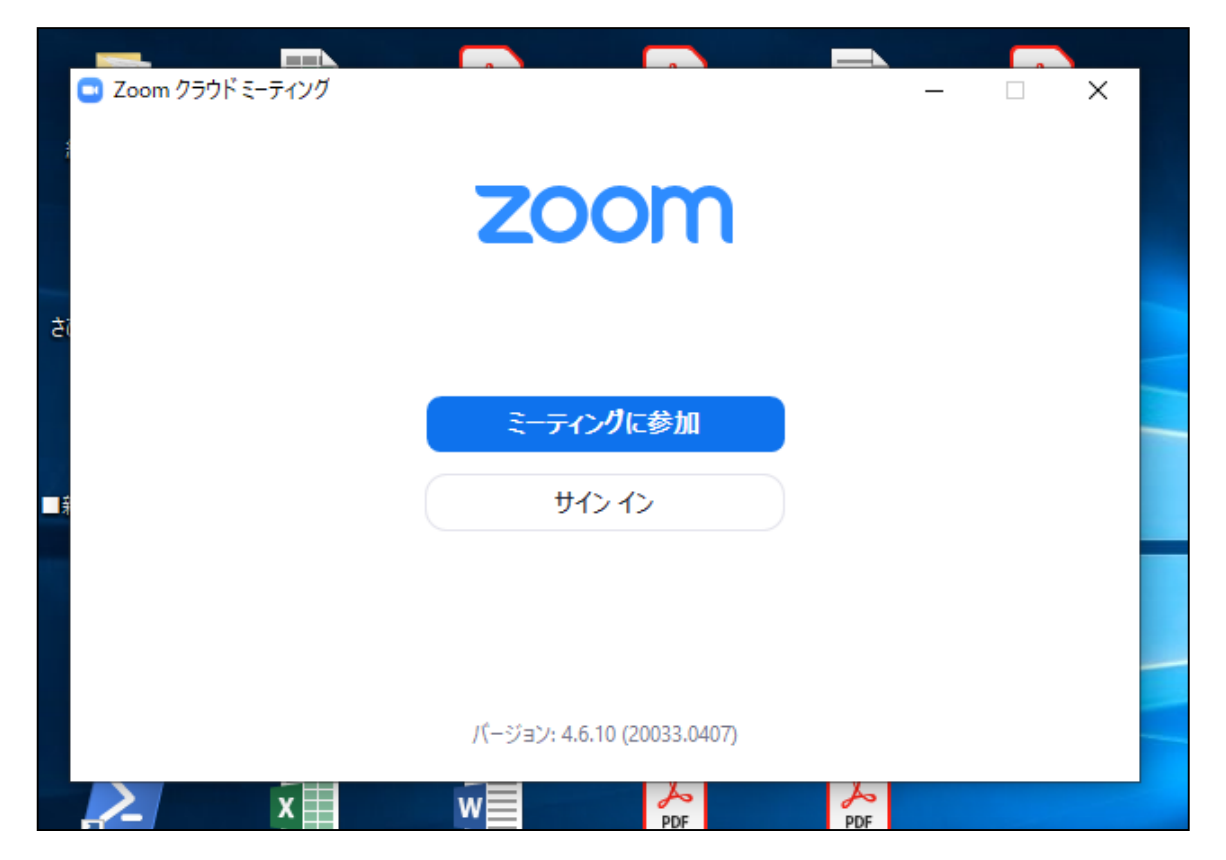

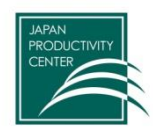

# 3. 研修当日

開催前日12:00までに、事務局からZoomミーティング参加の案内メールをお送りします。
研修開始の10分前から入室できます。

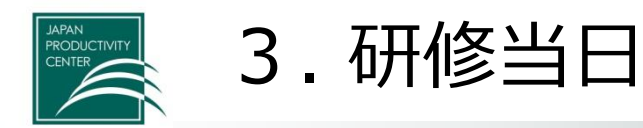

#### 当本部からお送りしたメールに記載されているZoom視聴URLにアクセスしますと、 以下の画面が出ますので、メールに記載のパスワードを入力の上、「ミーティングに 参加」してください。

|                                                                                                 | <ul> <li>ミーティングパスワードを入力してください</li> <li>ミーティングパスワードを入力してください</li> </ul> |
|-------------------------------------------------------------------------------------------------|------------------------------------------------------------------------|
| Zoom ミュニーマックに参加する。<br>indps://zoom.us/l/5495323307?pwd=NHhBZE9QYSs4T0NsMy92RkirOG<br>ミーティング ID: | ミーティングパスワード                                                            |
|                                                                                                 | ミーティングに参加キャンセル                                                         |

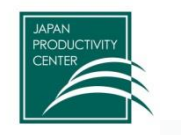

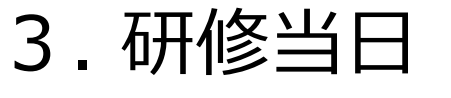

Zoomのアカウントにサインインしておらず、初めてご使用になる方は名前の入力画面が 表示されます。氏名(コンピュータ名が自動的に入力される場合があります)を入力の 上、「ミーティングに参加」してください。 ご参加の状況を確認するため、名前は参加者様のフルネームに修正をお願いします。 ビデオプレビューが表示されましたら「ビデオ付きで参加」をクリックしてください。

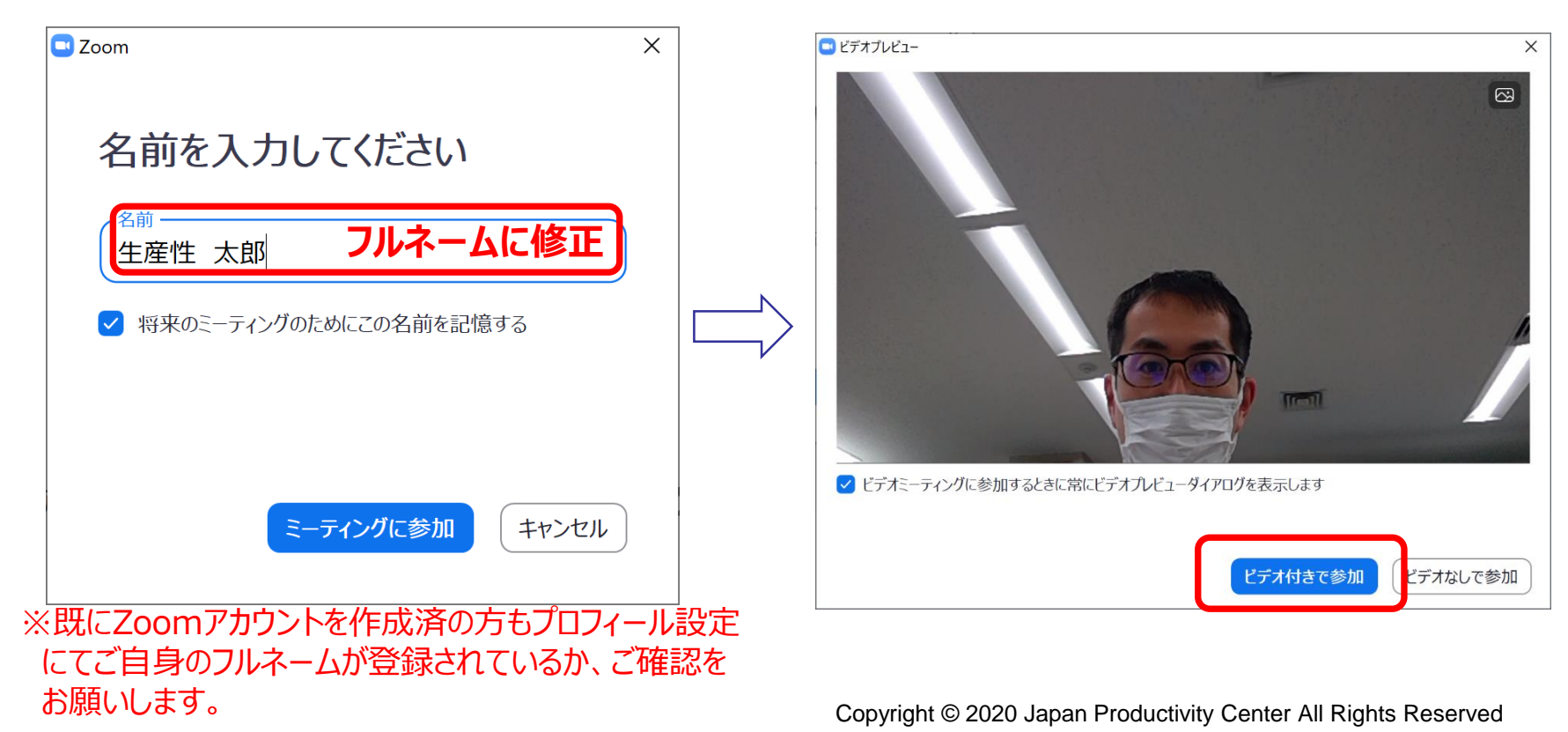

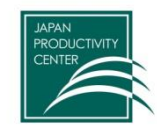

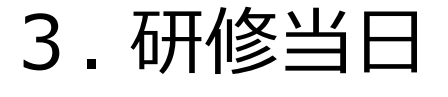

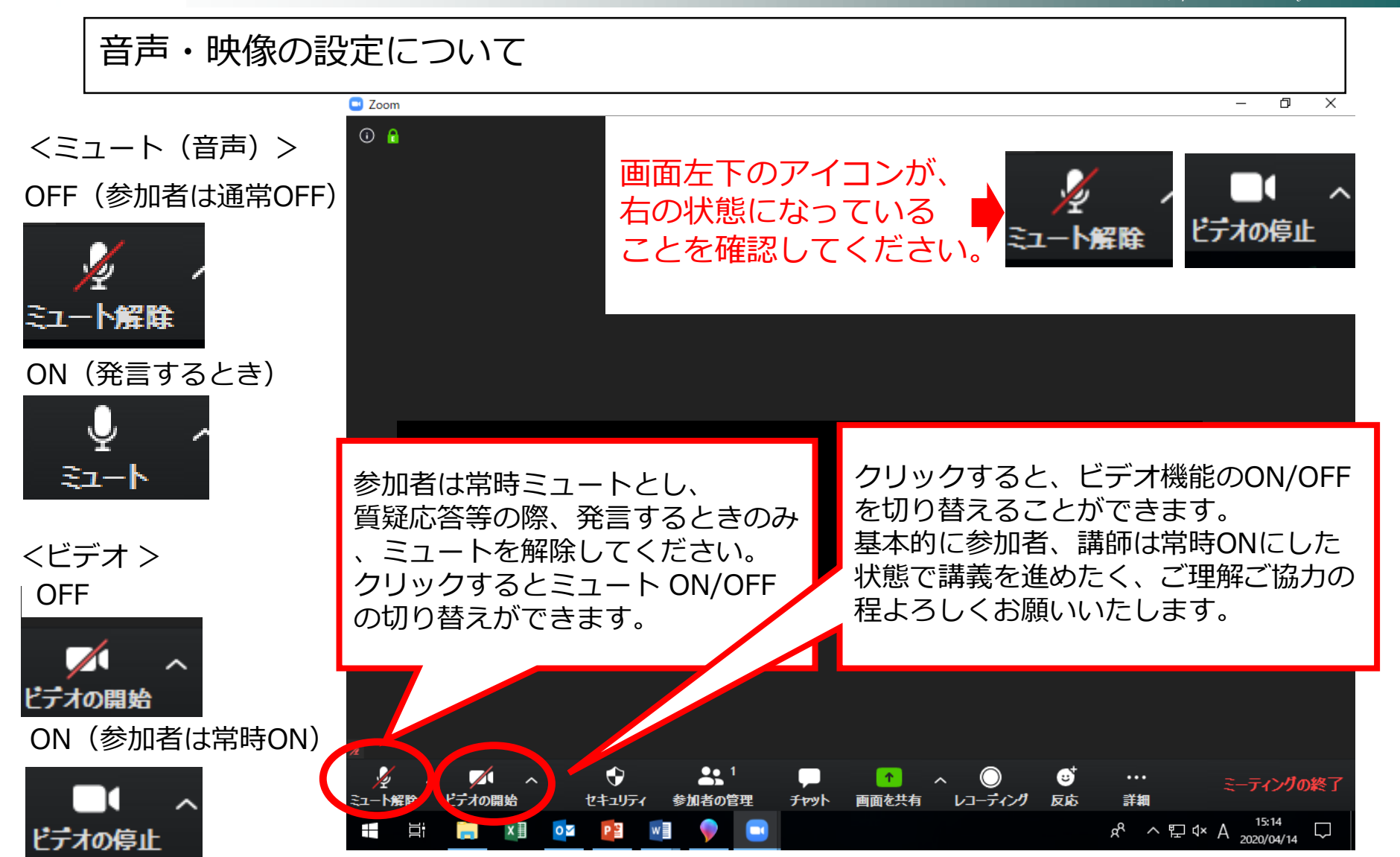

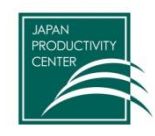

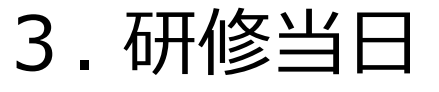

### 参加者の映像レイアウトについて

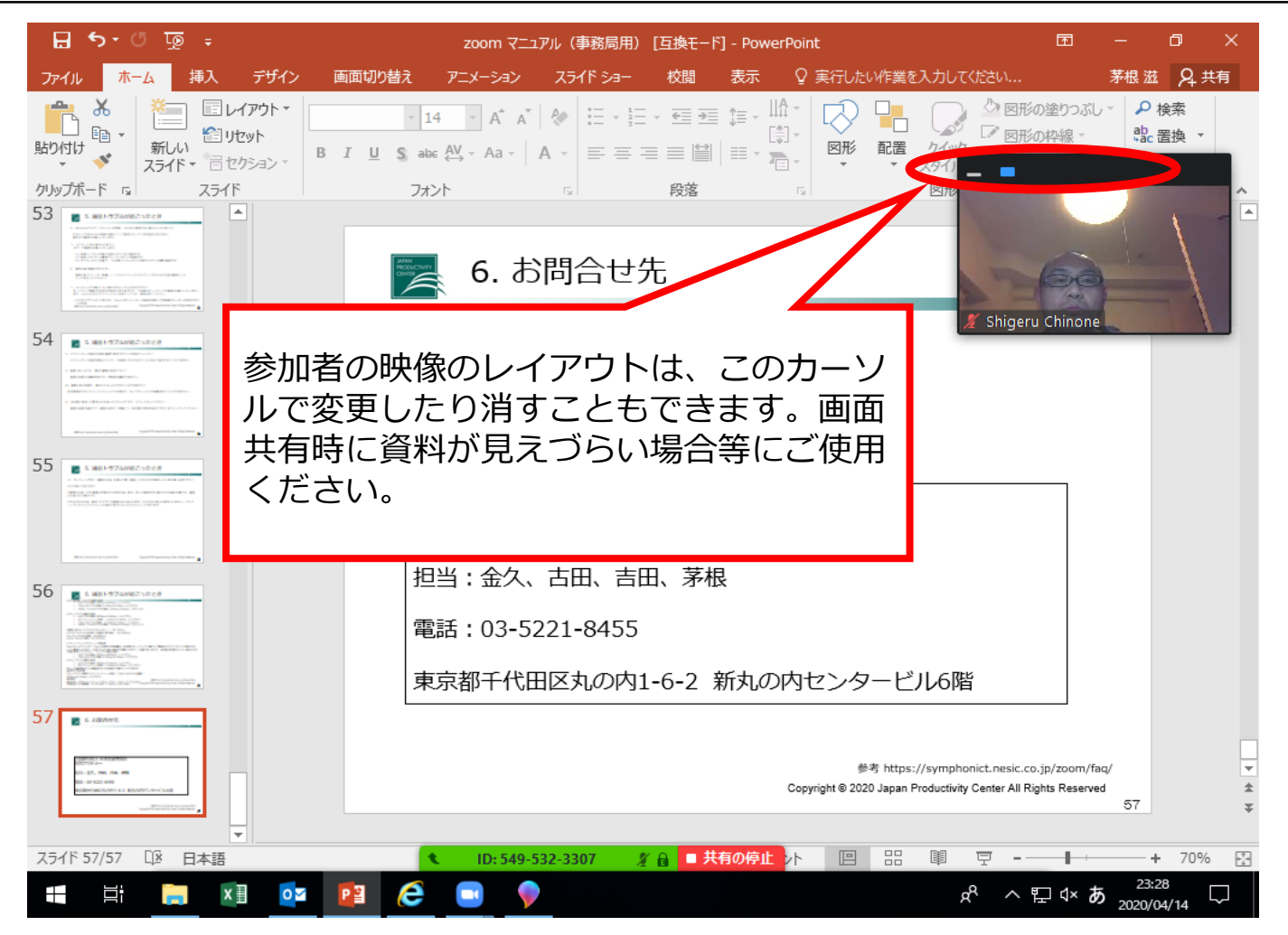

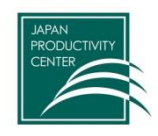

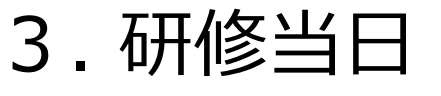

画面共有について 参加者のグループ分けができる「Zoomブレイクアウトルーム」を使用することで、講義の途中に 受講者同士の話し合いの場を設けます。その際、「画面を共有」することで課題資料等のデータを 共有することができます。

※当日の講義状況によっては、ブレイクアウトルームを使用しない場合がございます。

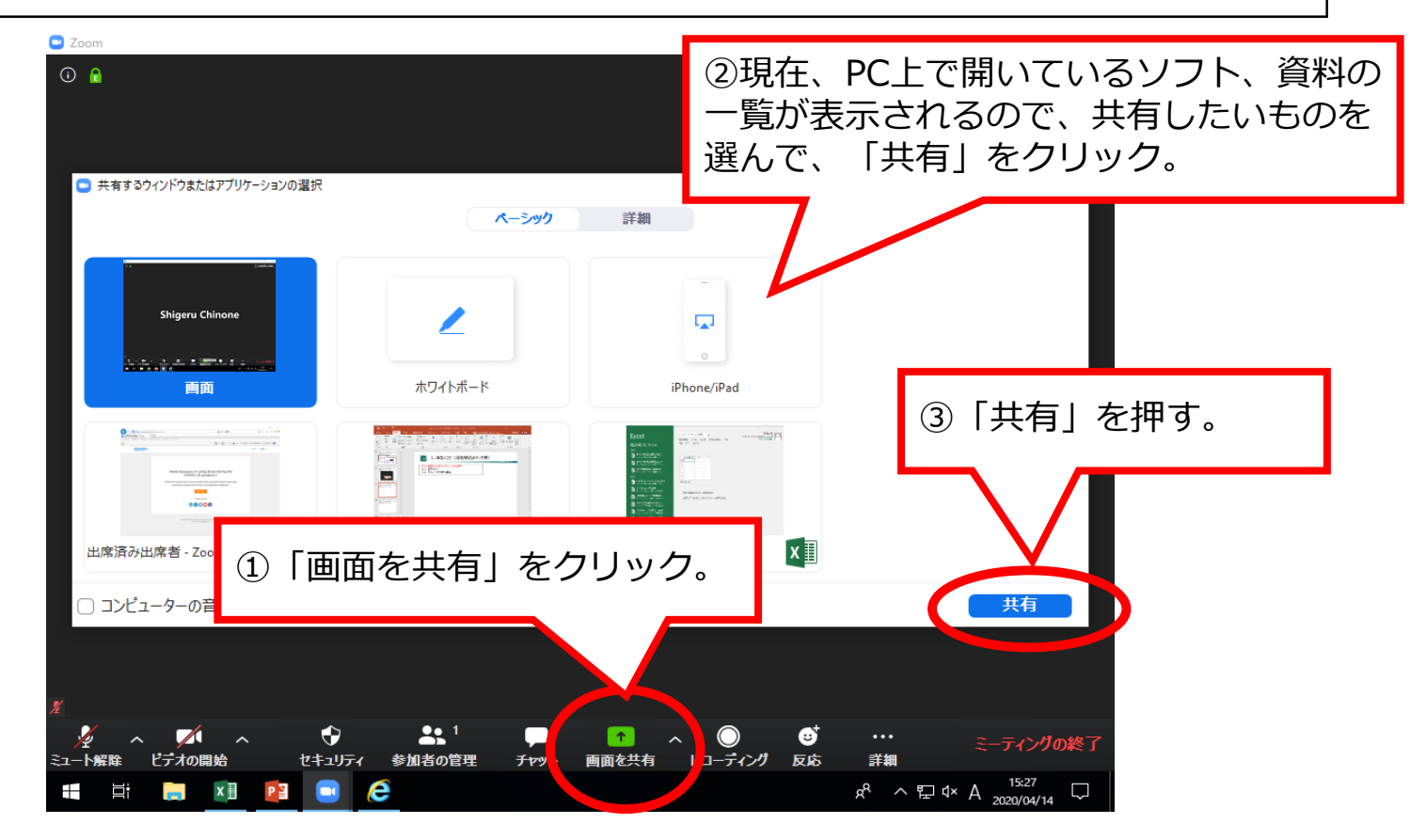

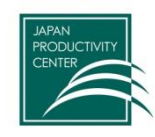

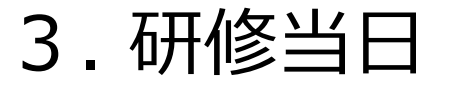

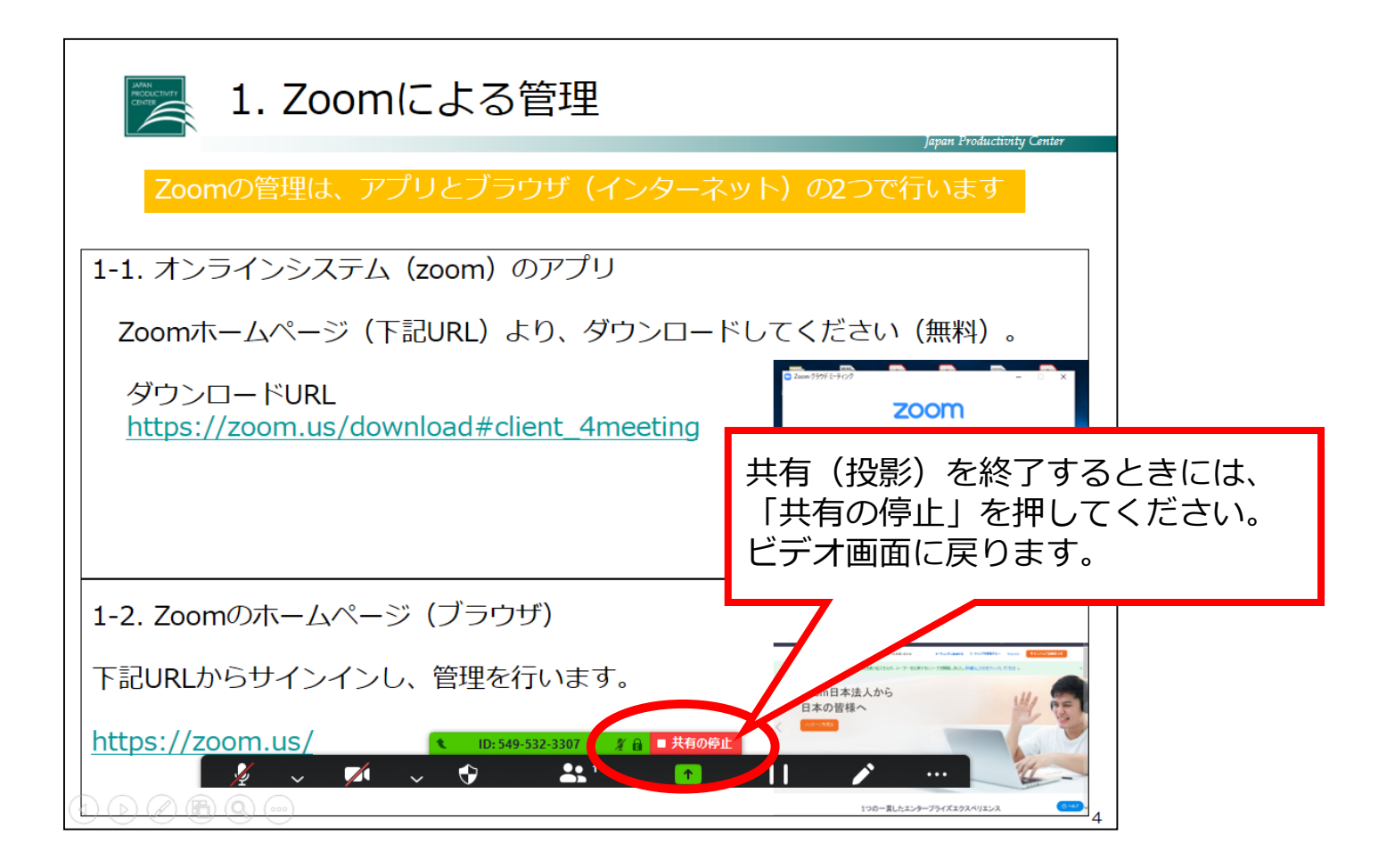

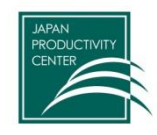

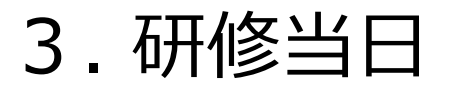

### チャットについて

講義内容・運営に関するご質問を受け付けます。講義内容については講師から口頭で回答する予定です。

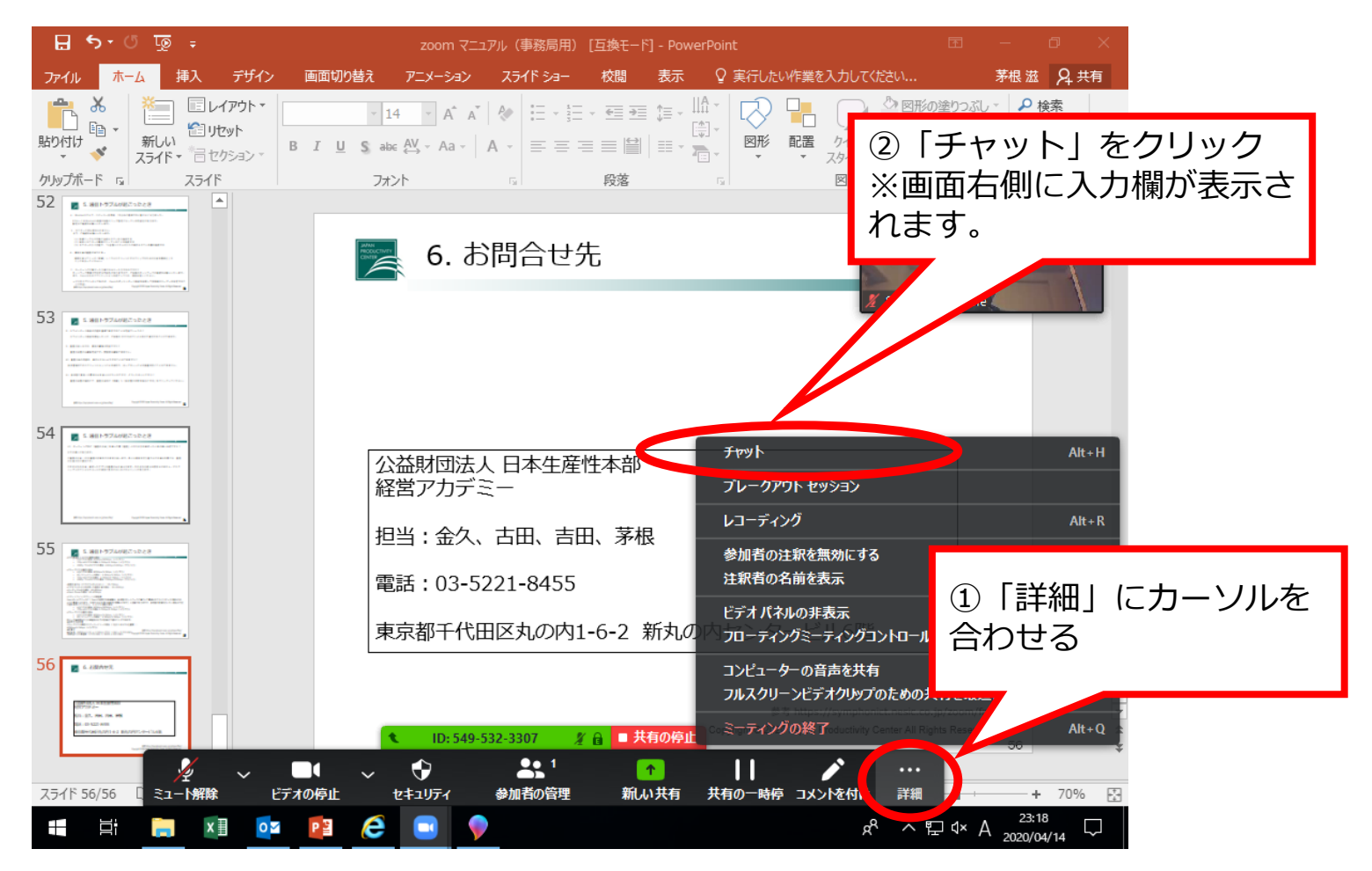

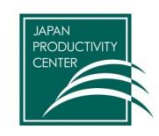

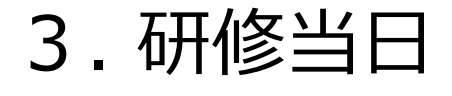

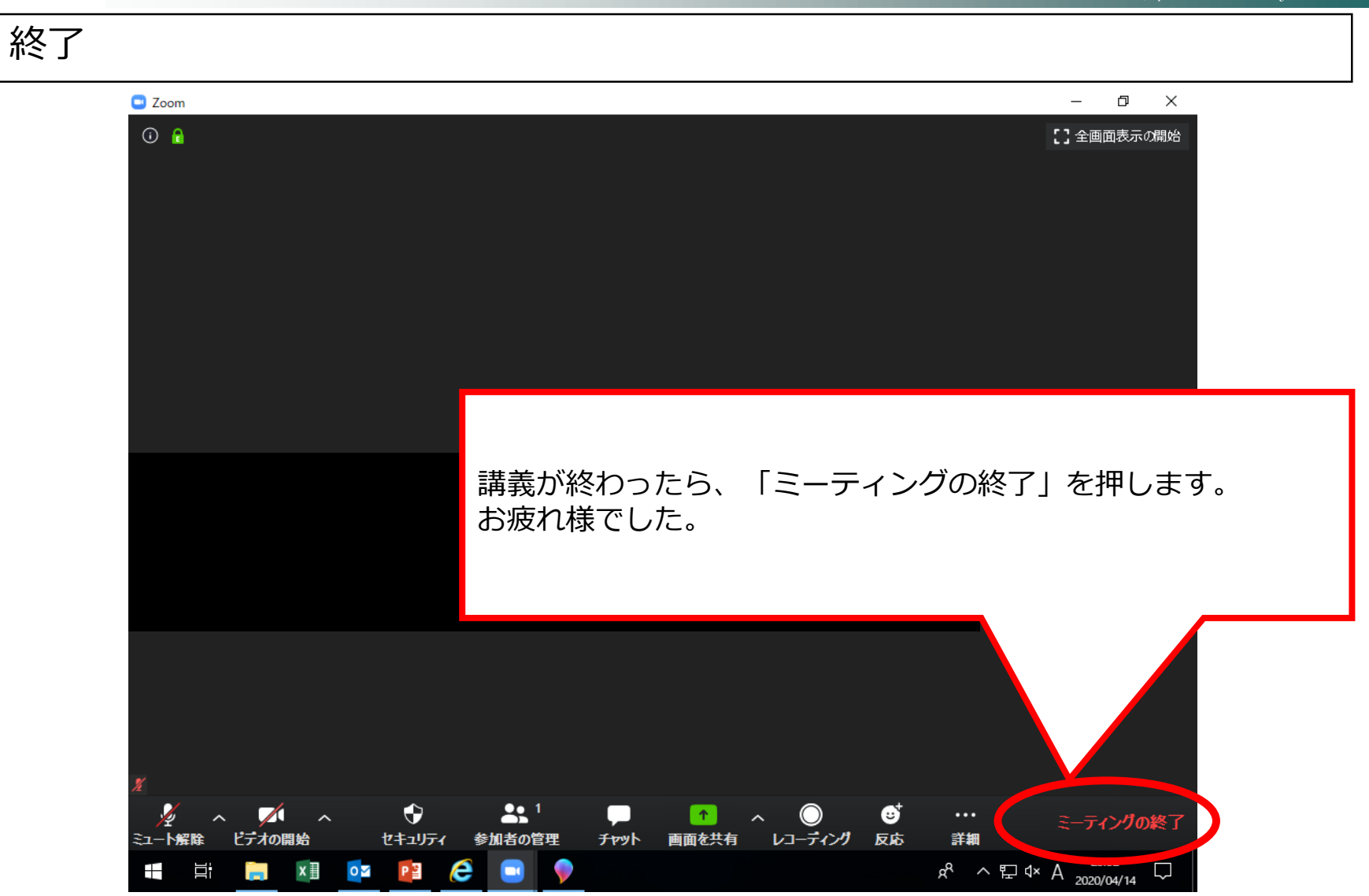

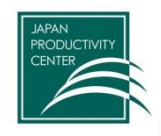

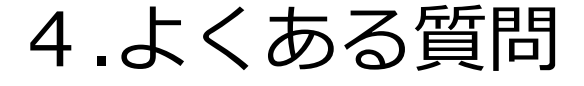

- オンラインで講師・参加者の声が聞こえない。
   (1)パソコンのマイクのミュートが解除してあるか確認する。
  - (2) PC本体のスピーカーのミュートが解除してあるか確認する。
  - (3) マイク機能のないイヤホンを使って視聴すると、発言を拾うことができなくなります。 そのため、イヤホンを利用する場合は、マイク機能のあるイヤホンを使ってください。 \*イヤホンなしでも利用可です。

その他、以下の内容を確認ください。 ①音声デバイス、ケーブルは正常に接続されているか ②ボリュームコントロールがミュートになっていないか ③マイクスピーカー、もしくはヘッドセットのコネクタが接続されているか ④声デバイスは認識されているか ※ホスト(事務局)と相手側と双方で確認する必要があります。

上記で解決しない場合は、PCを再起動して再入室してください。

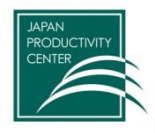

# 4. よくある質問

Japan Productivity Center

- 2. Bluetoothマイク・スピーカー利用時、20分ほど経過すると動かなくなりました。 PCもしくはBluetooth機器が自動スリープ設定になっている可能性があります。 設定のご確認をお願いいたします。
- 3. 資料共有の画面がぼやける。 画面共有メニューの「詳細」>「フルスクリーンビデオクリップのための共有を最適化」チェックを外し てください。
- 4. ミーティングが繋がったり繋がらなかったりするのですが? ネットワーク環境が不安定な可能性がありますので、ご自身のネットワークの確認をお願いいたします。 また、Zoom以外のアプリケーションを終了してから、再度お試しください。
- 5. ホワイトボード機能の内容を画像で保存することは可能でしょうか? ホワイトボード機能を開始した人が、ご自身のPCにPNGファイル形式で保存することができます。 (初期設定では、ドキュメントフォルダに保存されます)
- 6. 画面共有しながら、資料の編集は可能ですか? 画面共有者のみ編集可能です。閲覧側は編集できません。

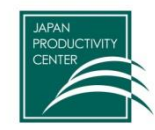

# 5.お問合せ先

Japan Productivity Center

公益財団法人 日本生産性本部 コンサルティング部 雇用システム研究センター セミナー事務局

電話:03-3511-4040 メールアドレス:<u>koyo@jpc-net.jp</u> 緊急連絡先:080-2058-0675

東京都千代田区平河町2-13-12 生産性本部ビル